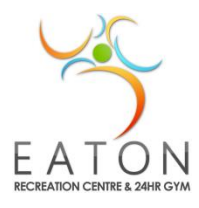

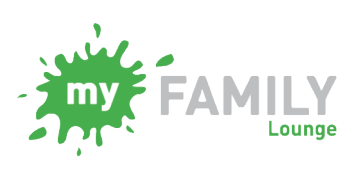

**Vacation Care** 

How to add a contact, change details or Reset Password

# Forgot your Password?

Type in Eaton Recreation Centre on your computer browser and navigate to our Vacation Care page: <a href="http://erc.dardanup.wa.gov.au/children/vacation-care/">http://erc.dardanup.wa.gov.au/children/vacation-care/</a>

On the right hand side you will see the Parent Sign – In section:

Put in your email address (the one you use to normally sign into MFL) Click on Sign-in (don't enter a password)

|         | 1        |
|---------|----------|
| Sign-In | Register |

Parent Sign-In

You will then come to a page that looks like this: Click on 'Forgotten Password' You will then be sent a new email where you can follow the Link and set a new password.

| × |
|---|
|   |
|   |
|   |
|   |
|   |

| If you need to go back into the Enrol section click on |
|--------------------------------------------------------|

# Follow these steps for adding a contact person or changing a phone number, address etc

# Adding a contact:

Step 1: Log into your 'My Family Lounge ' account. Do this through the web site (not through the app) <a href="http://www.qkenhanced.com.au">www.qkenhanced.com.au</a>

|                                                                                                    | Parent Sign-In<br>Email |
|----------------------------------------------------------------------------------------------------|-------------------------|
| Parent Sign bh<br>Sign e a sparadar o' a chid a' a<br>chide an a snors All Shead yao<br>anai address and paraenti | Password                |
| Staff Sign In<br>Sign in as staff member at a chidé<br>care areven a ung for podech : You'll                      |                         |

# Step 2: Click on 'Add contact'

| my FAMIL          | YLounge                       |              |                           |                        |                      |                        | Help          | Test Famil      | ly 🔻         |
|-------------------|-------------------------------|--------------|---------------------------|------------------------|----------------------|------------------------|---------------|-----------------|--------------|
|                   |                               |              |                           |                        |                      |                        |               |                 |              |
|                   |                               |              |                           |                        |                      | Child Care Company :   | Eaton Recreat | tion Centre Vac | a 🗸          |
| Enrolment Mar     | agement                       |              |                           |                        | 1                    | Logged in for family : | FAMILY, Test  |                 | $\checkmark$ |
| diting Family:    | FAMILY, Test                  |              |                           |                        |                      |                        |               |                 | _            |
| CONTAC            | TO                            |              |                           |                        |                      |                        |               |                 |              |
| CONTAC            | 15                            |              | s the main neint of       | contact. Additional co | ontacts are optional |                        | Ad            | d Contact       |              |
| For waitlist an   | main myFAMILY con             |              | 3 IIIC H1/2011 U/00111 U/ |                        |                      |                        |               |                 |              |
| For waitlist, a n | nain myFAMILY con<br>RELATION | CONTACT TYPE | ADDRESS                   | CONTACT NO.            | EMAIL                | USER N                 | AME           | EDIT            |              |

Step 3: Complete required fields; phone numbers must be 10 digits long with no gaps (for landline numbers, they will need the 08 before number, if a WA number) then click save.

|           |                              |                                                    |       |             | out         | and Company | r ston |
|-----------|------------------------------|----------------------------------------------------|-------|-------------|-------------|-------------|--------|
| nt        | ADD MAIN<br>Please enter con | I CONTACT<br>ttact's details in the following form | n.    |             |             |             | M      |
| Tes       | Special<br>Contact           | None [                                             | ~     | Relation *  | Step Parent | ~           |        |
| MIL       | First Name                   | Dave                                               |       | Last Name 🕈 | Smith       |             |        |
| \TI<br>er | Email                        |                                                    |       |             |             |             | g      |
| r         | Confirm<br>Email             |                                                    |       |             |             |             | m      |
| dpa       | You must prov                | ide at least 1 contact phone n                     | umber | •           |             |             |        |
| idpa      | Mobile No.                   | 0400611411                                         |       | Home No.    |             |             |        |
|           | Work No.                     |                                                    |       | Building    |             |             |        |
| S         | Street<br>Address #          | 1 Council Drive                                    |       | Suburb 🕈    | Eaton       |             |        |
| Ac        | State 🕈                      | WA                                                 |       | Postcode 🕈  | 6232        |             |        |
| IN        |                              |                                                    |       |             |             |             | d      |
| ookir     |                              |                                                    |       |             | CANCEL      | . SAVE      | ╤┥     |
|           |                              |                                                    |       |             |             |             |        |

Step 4: Next you need to give permission for this person to collect each child. Click on 'view enrolment'

|                                                        | 0747110                            | DOD               | Due Dete           | 4.05              | FDIT         | DELETE        |                     |                    |
|--------------------------------------------------------|------------------------------------|-------------------|--------------------|-------------------|--------------|---------------|---------------------|--------------------|
| Sarah Test Child                                       | Active                             | 01-01-07          | - Due Date         | 10Y 10M           | EDIT         | -             | View Enrolment      | (                  |
| ASUAL BOC                                              |                                    | able for the enr  | olled children (T  | The following tat | ale shows t  | he summary fo | r the next 30 days) | Add Casual Booking |
| ASUAL BOC                                              | <b>DKINGS</b><br>booking is availe | able for the enro | olled children. (T | he following tat  | ple shows ti | he summary fo | r the next 30 days) | Add Casual Booking |
| SASUAL BOC<br>on repeating, instant<br>o records found | <b>DKINGS</b><br>booking is availe | able for the enro | olled children. (T | he following tat  | ple shows t  | he summary fo | r the next 30 days) | Add Casual Booking |
| CASUAL BOC<br>on repeating, instant<br>o records found | DKINGS<br>booking is availa        | able for the enr  | olled children. (T | he following tat  | ble shows t  | he summary fo | r the next 30 days) | Add Casual Booking |

Step 5: Next, find the person in the contact list of that child's details. At the bottom of their box you will see 4 options: Collection, Emergency, Excursion and Medical (you can hover over the question mark to find out what each one means) tick the ones you want, but we suggest all 4 if they are going to be collecting and dropping off children. It's also a good idea to check your other authorised people at this point too.

Once completed, click Save and then click Submit.

|                                                    | Contact - Dave Smith                                                                                                    |
|----------------------------------------------------|----------------------------------------------------------------------------------------------------|
|                                                    | Uven name * Dave Last Name * Smith Relation to cmild * Step Parer                                                                                                    |
|                                                    | Phone numbers : You must provide at least 1 contact phone number  Mobile number 0400611411 Home number Work number                                                                                                    |
| Main Contacts Additional Contacts Medical Contacts | Building Street Address I Council Drive Suburb Eaton                                                                                                    |
| Child Information                                  | Authorisation Collection 🔍 Emergency 🔍 🗹 Excursion 🔍 🖉 Medical 🎱 🖉                                                                                                    |
| Other General Questions                            | Contact - granny smith                                                                                                    |
| Save&Close Cancel<br>Save Print                    | Given Name  granny Last Name  smith Relation to child  Grandpare                                                                                                    |
| Submit                                             | Phone numbers : You must provide at least 1 contact phone number  Mobile number  More number  0875212121  Work number                                                                                                    |
|                                                    | Building Street Address Suburb Suburb                                                                                                    |
|                                                    | Authorisation Collection Collecti |

Sometimes at this stage it may ask you to complete the fields marked mandatory and are highlighted in red\*

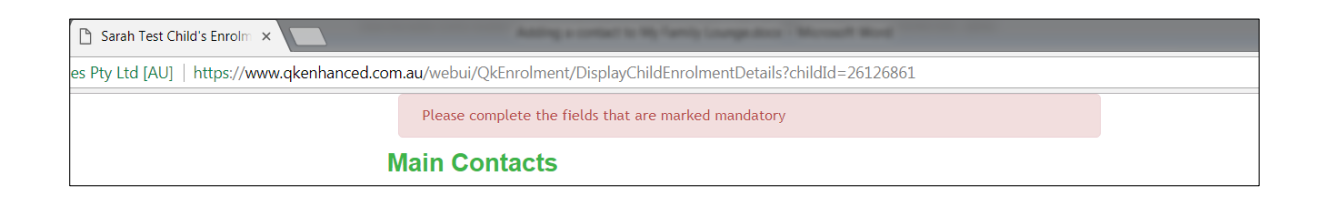

Go through these carefully, closing any gaps in phone numbers and putting the '08' before landline numbers. In the example below it is asking for an email for the Father (if it is the same as the other parent, just put in the same one)

| 200 0 0 0 0 0 0 0 0 0 0 0 0 0 0 0 0 0 0 |                        | ny bispidyennaen onnen bedanstenn                                  |                         |                              |
|-----------------------------------------|------------------------|--------------------------------------------------------------------|-------------------------|------------------------------|
|                                         | Please complete the    | fields that are marked mandatory                                   |                         |                              |
|                                         | Main Contacts          | i                                                                  |                         |                              |
|                                         | Primary Parent/Gua     | rdian                                                              | Secondary Parent/G      | uardian                      |
|                                         |                        | (This person's details are<br>used to claim government<br>subsidu) | Given Name 🕈            | Mark                         |
|                                         | Given Name 🕈           | Test                                                               | Last Name               | Smith                        |
|                                         | Last Name *            | Family                                                             | Email address *         | Father                       |
| ain Contacts                            | Relation to child      | Mother •                                                           | You must provide at lea | ast 1 contact phone number * |
| dditional Contacts                      | You must provide at le | smith1@gmail.com                                                   | Mobile number           | 0895112435                   |
| edical Contacts<br>hild Information     | Mobile number          |                                                                    | Home number             |                              |
| nmunisations                            | Home number            |                                                                    | Building                |                              |
| ther General Questions                  | Work number            | 0897241400                                                         | Street Address *        | 1 Smith St                   |
| Save&Close Cancel                       | Street Address *       | 1 Smith St                                                         | Suburb 🕈                | Eaton                        |
| Save Print                              | Suburb 🕈               | Eaton                                                              | State *                 | WA                           |
| Submit                                  | State 🕈                | WA                                                                 | Post Code               | 6232                         |
|                                         | Post Code *            | 6232                                                               | 2.400 01 01 01          |                              |

Once all red fields are completed, try Saving and then Submitting again.

Repeat steps 4 and 5 for each child.

#### How to Change your details:

Step 1: Log into your account

**Step 2**: Click on 'Edit' (right hand side) on the person you need to change details for.

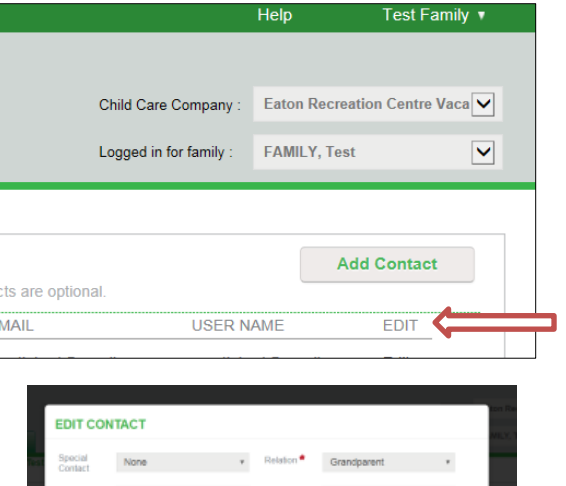

#### Step 3:

Change details such as phone number, address etc and click on Save.

| Special<br>Contact  | None                          | <ul> <li>Relation <sup>e</sup></li> </ul> | Grandparent * |          |
|---------------------|-------------------------------|-------------------------------------------|---------------|----------|
| First Name          | granny                        | Last Name *                               | smith         |          |
| Email               |                               |                                           |               |          |
| Confirm<br>Email    |                               |                                           |               | prosti e |
| You must pre        | ovide at least 1 contact phon | ie number •                               |               | wall con |
| Mobile No.          |                               | Home No.                                  | 0875212121    |          |
| Work No.            |                               | Building                                  |               |          |
| Street<br>Address • | 1 smith st                    | Suburb *                                  | eaton         |          |
| State •             | wa                            | Postcode *                                | 6232          |          |

#### Changing your Email address:

If you need to change the email address you log into 'My Family Lounge' as normal, then follow these steps:

#### Step 1:

Click on the top right hand side where it has your family name, there is a drop down box, select 'Manage Account'

| ×                                                                                                    |                    |       |                          |         |  |
|----------------------------------------------------------------------------------------------------|--------------------|-------|--------------------------|---------|--|
| logies Pty Ltd [AU]   https://www.qkenhanced.com.au/webui/Home/QKEnrolDashBoard                                       |                    |       |                          |         |  |
|                                                                                                    | l                  | Help  | Test Far                 | nily 🔻  |  |
|                                                                                                    |                    |       | Manage Account<br>Logout | <b></b> |  |
| Child                                                                                                    | Care Company :     | Eator | n Recreation Centre V    | /acai 🔻 |  |
| Enrolment Management Logg                                                                                             | ed in for family : | FAMI  | LY, Test                 | Ŧ       |  |
| Editing Family: FAMILY, Test                                                                                          |                    |       |                          |         |  |
| CONTACTS                                                                                                    |                    |       | Add Contact              |         |  |
| For waitlist, a main myFAMILY contact must be entered as the main point of contact. Additional contacts are optional. |                    |       |                          |         |  |

# Step 2:

Click on the change button next to the Email box:

| ount                  |        |
|-----------------------|--------|
| Name                  |        |
| Sarah Hall            | Change |
| Email                 |        |
| sarahijimalinator.com | Change |
| Email Settings        |        |
| All Emails            | Change |
| Password              |        |
|                       | Change |

# **Step 3:** Enter your new email address Confirm your new email address Click on Change

| Change Email                                                                                                    |
|----------------------------------------------------------------------------------------------------|
| After changing your email address you will be logged out and you will have to confirm your new email address before<br>you can log in again. |
| An email will be sent to your new email address. Follow the instructions in the email to confirm ownership of your new email address.        |
| Current Email*                                                                                                    |
| sarah@mailinator.com                                                                                                    |
| New Email*                                                                                                    |
| hallfamily77@iinet.com                                                                                                    |
| Confirm Email*                                                                                                    |
| hallfamily77@iinet.com                                                                                                    |
| Change Cancel                                                                                                    |

# Step 4:

Check your new email inbox for instructions on confirming this change. You may now log in to your 'My Family Lounge' account with your updated email address.

# Important Information regarding changing your email address:

Please note: Families should manage their email change themselves following the steps above. If your childcare centre attempts to update your email address through their Childcare Software Program (Qikkids) this will affect your ability to log onto your account.

If a parent edits their email in the 'Contacts' section this will unlink the email from the Username. This <u>must</u> be changed via Manage Account field.